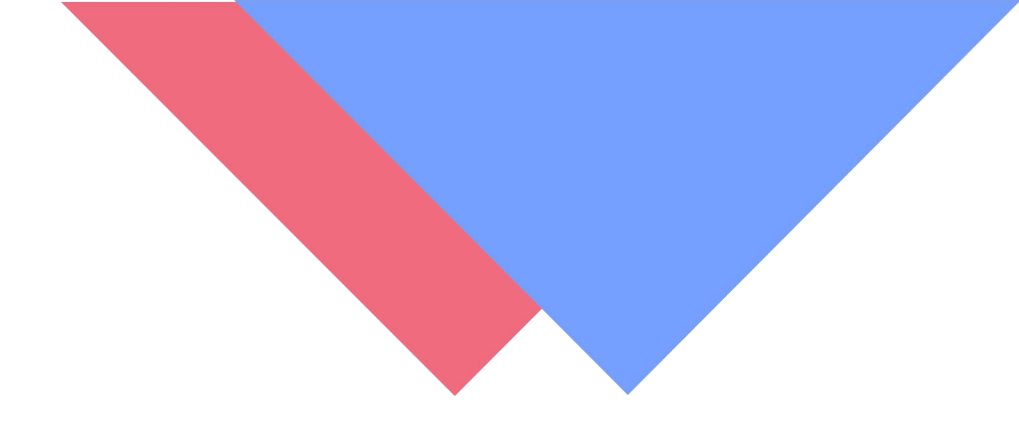

# [学生网页端入学资格审查功能操作手册]

版本 V1.4.0

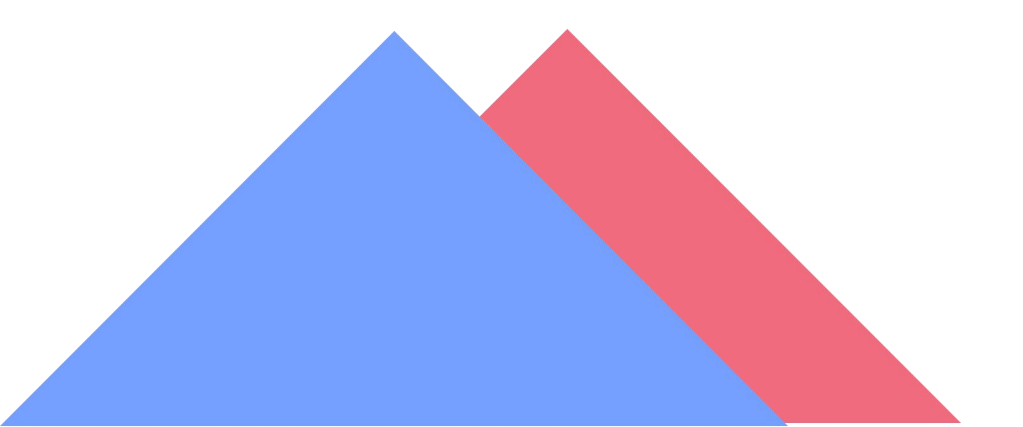

#### 注意事项:

1、必须先上传身份证照片(上传方式请查看操作手册)

2、请勿化浓妆,不要使用美颜后的照片

3、严格按照操作手册流程进行,每个人只有三次审核机会

4、请勿随意拍摄(未拍摄正面人脸、非本人或人像模糊),否则,影响到本人 学籍注册,正常毕业的后果由本人承担。

5、建议、在室外光线充足处,使用后置摄像头拍摄正面人像(胸口以上半身照), 表情自然,人脸必须完整清晰。

一、用户登录

登录地址、https://witcj.huashenxt.com/mgr.html#/Login

输入账号(身份证号)和登陆密码(身份证号后六位)即可完成登录。

| <b> 支援<i>こた大考</i><br/>WHEN NATIFY FOT FECINOLOGY<br/>成人高等教育</b> | 武汉工程大学继续教育学院是学校成人高等教育、高等自学考<br>试及职业培训等实施统一管理的职能部门,是继续教育的基层教学<br>单位。<br>继续教育学院在20多年的发展历程中,筚路蓝缕,充分利用学<br>校普通全日制的成熟专业、高水平师资队伍和办学条件,坚持以党<br>的教育方针为指导,以发展为动力,以培养应用型人才为目标,相<br>继开办了函授、自学考试等各类形式的成人学历教育,开展了专业<br>证书、职工岗位培训,农村教师师宠培训,计算机等级培训等多种 |
|-----------------------------------------------------------------|----------------------------------------------------------------------------------------------------|
| A 请输入身份证号/手机号/邮箱                                                | 非学历的继续教育,已为社会各行各业培养了1万多名的合格人<br>才、为地方经济建设发展发挥了积极的作用。                                                                                                    |
| 音 请输入登录密码                                                       | 继续教育学院现设有学院办公室、成教中心、自考中心、教学                                                                                                    |
| 没有账号? 立即注册 忘记密码?<br>登录                                          | 事务管理中心、学生事务管理中心、后勤保障中心、职业培训中心<br>等7个中心。面对机遇和挑战,继续教育学院在学校党委和行政的<br>正确领导下,按照"依法办学、规范管理、保持稳定、开拓进取、<br>廉洁自律"的指导思想,与时俱进,坚持社会主义办学方向,以素                                                                                                    |
| 其他方式登录 ——                                                       | 质教育、创新教育和终身教育的理念进行改革和发展,努力使我院<br>继续教育、职业技术教育朝着健康的方向,持续、稳健地向前发<br>展。                                                                                                    |

登录页面如下:

#### 二、用户页面

|                                            | 学习中心 个人中心<br>                                        |                 | ¥ 4 0                |
|--------------------------------------------|------------------------------------------------------|-----------------|----------------------|
|                                            | S2204250089705 I 入学的情绪通过22001册 ≠ U396期限<br>0 为庄 0 和益 | - 今<br>研報动态 - 1 | ලා කි.<br>කෙළා: 795ක |
| <ul> <li>■ 我的课程</li> <li>■ 我的作业</li> </ul> | <b>本時課程</b> 公开课 培训课                                  |                 |                      |
| ■ 我的考试<br>山 2009年                          | ~~*                                                  |                 |                      |
| M Pressouri                                |                                                      |                 |                      |
|                                            | 暂时还没有课程哦~~                                           |                 |                      |

三、上传身份证认证(非常重要,身份证未上传则审核一定无法通 过!!!)

1、点击"个人中心"

|                                                                                            | 学习中心 个人中心 点击:"个人中心"                                |           | ۵        | 0        |
|--------------------------------------------------------------------------------------------|----------------------------------------------------|-----------|----------|----------|
|                                                                                            | S2204250089705 I 入学資格审查2022级01班 辛切除班级<br>0 关注 0 粉丝 | 今<br>研叙动态 | □<br>政藏共 | ☆<br>学友園 |
| <ul> <li>■ 我的课程</li> <li>■ 我的作业</li> <li>■ 我的考试</li> <li>■ 课程统计</li> <li>Q 我的成绩</li> </ul> | 本期課程 公开環 培训課                                       |           |          |          |

2、点击、"身份证信息"

| <b>O</b> \$#2#}\$ | 学习 | 中心 | 个人中心 |         |          |                         |         | ¥ 4 💿 |  |
|-------------------|----|----|------|---------|----------|-------------------------|---------|-------|--|
| 个人中心              | 个人 | 设置 | 账号绑定 | 个人信息 身份 | N正信息 收货坑 | — 点击:<br><sup>111</sup> | "身份证信息" |       |  |
| Q 账号中心 > ∧人设置     |    | 邮箱 | 未绑定  |         |          |                         |         | 立即绑定  |  |
| 我的学籍              |    | 手机 | 未绑定  |         |          |                         |         | 立即绑定  |  |
| 入学审查              | B  | 微信 | 未绑定  |         |          |                         |         | 立即绑定  |  |
|                   | ۵  | 密码 | 已设置  |         |          |                         |         | 修改    |  |
|                   |    |    |      |         |          |                         |         |       |  |
|                   |    |    |      |         |          |                         |         |       |  |

### 3、上传身份证正面以及反面

|          |                     |                 |                                | ₩ 4 W                        |
|----------|---------------------|-----------------|--------------------------------|------------------------------|
| 卜人中心     | <b>个人设置</b> 账号绑定 个人 | 人信息 身份证信息 收货地址  |                                |                              |
| 2、账号中心 > |                     |                 |                                |                              |
| 个人设置     | 添加身份证照片             |                 | 照片上传要求                         |                              |
| 我的学籍     | r                   | r               |                                |                              |
| 入学审查     | III 🚨               | <u> </u>        |                                | 0                            |
|          | □ □<br>请上传身份证正面     | L 」<br>请上传身份证反面 |                                |                              |
|          |                     |                 |                                |                              |
|          | +                   | <b>A</b>        |                                |                              |
|          |                     |                 |                                | 2 = 2                        |
|          |                     |                 | → 辺框缺失 照片                      | ▶                            |
|          |                     |                 |                                |                              |
|          |                     |                 | 为了能够验证考生考试过程中<br>考生上传身份证照片,后续依 | 的身份,应考试院要求,需<br>:据身份证进行人脸识别验 |
|          | 点击                  | 志               | 证。上传的身份证我们只用作                  | 身份验证。                        |
|          |                     |                 |                                |                              |
|          |                     |                 |                                |                              |

建议、在室外光线充足处,使用后置摄像头拍摄正面人像(胸口以上半身照),表情自

然,人脸必须完整清晰。

4、确认上传身份证信息无误点击提交即可

| ● # # 2 # 2 # 2 # 2 # 2 # 2 | 个人中心            |                     |                                     |                                         | π Δ                  | 0 |
|-----------------------------|-----------------|---------------------|-------------------------------------|-----------------------------------------|----------------------|---|
| 个人中心 <b>个人设置</b>            | 账号绑定 个人信息       | 身份证信息 收货地址          |                                     |                                         |                      |   |
| 公 账号中心 ><br>へ人设置            | 份证照片            |                     | 照片上传要求                              |                                         |                      |   |
| 我的学籍<br>入学审查                |                 | 中华人民共和国<br>居民 安 份 通 |                                     |                                         |                      |   |
| 涛<br>身份信<br>姓名:             | 上传身份证止面 请上<br>息 | 传身份证反面              | 1.1                                 | •                                       |                      |   |
| 性别: 《                       |                 |                     | 8<br>边框缺失                           | 8 照片模糊                                  | ⊗ 闪光强烈               |   |
| 民族: 。                       | 确: /**          |                     | 为了能够验证考生考<br>考生上传身份证照片<br>证。上传的身份证别 | 1试过程中的身份,应<br>1、后续依据身份证进<br>201只用作身份验证。 | (考试院要求, 需<br>1行人脸识别脸 |   |
| 身份证明                        | But:            | -                   |                                     |                                         |                      |   |

四、入学审查

点击"个人中心"--"账号中心"--"入学审查"页面

| <b>O</b> \$\$\$>\$\$\$\$ | 学习中心 个人中心<br>———————————————————————————————————— | ¥ ∆ @                                                 |
|--------------------------|---------------------------------------------------|-------------------------------------------------------|
| 个人中心                     | <b>个人设置</b> 账号期定 个人信息 易份证信息 收货地址                  |                                                       |
| <u>2</u> 账号中心 >          |                                                   |                                                       |
| 个人设置                     | 添加身份证照片                                           | 照片上传要求                                                |
| 我的学籍                     |                                                   |                                                       |
| 入学市査                     | State State                                       | 🔊                                                     |
|                          | · · · · · · · · · · · · · · · · · · ·             |                                                       |
| 1                        |                                                   | •                                                     |
|                          | 身份信息                                              |                                                       |
|                          | 姓名: ****                                          |                                                       |
|                          | 性别: 5.                                            |                                                       |
| 話"入学审查"                  | 民族:                                               |                                                       |
|                          | 身份证号码:                                            | 为了能够验证考生考试过程中的身份,应考试院要求,需<br>考生上传导份证照片、后续依据导份证进行人龄识别险 |
|                          |                                                   | 证。上传的身份证我们只用作身份验证。                                    |
|                          | 身份脏咽疝:"                                           |                                                       |
|                          |                                                   |                                                       |

| 🕑 まほさおえぞ 学习中心 个人中心<br>—                                                                  | <b>₩</b> 4 💿                                                                                                    |
|------------------------------------------------------------------------------------------|----------------------------------------------------------------------------------------------------|
| △人中心 ○人 账号中心 へ へ ○人 以 選 ○人 以 選 ○人 び 選 ○人 丁 香 ご ○ 一 い べ い べ い べ い べ い い い い い い い い い い い | <ul> <li>中国委知</li> <li>同学物好: 国家人口库身份核验需要拍摄照片,姓名和身份证号<br/>均证确,且为同一人的信息,忽核对结果不成功的可能原因如下。</li> <li>① 拍摄照片不规范,导致系统检验失致,人脸比对分值不符合<br/>如果;</li> <li>② 关联网像大大成大小、头形面不完整,导致系统拒绝通过<br/>修改正为上半身像;:</li> <li>③ 人像模糊不凋帐,人脸光线软暗或人脸有道道,造成过对合<br/>或正为上半身像;:</li> <li>④ 人像模糊不凋帐,人脸光线软暗或人脸有道道,造成过对合<br/>或正为上半身像;:</li> <li>④ 人像模糊不凋帐,人脸光线软暗或人脸有道道,造成过对合<br/>或正为上半身像;:</li> <li>④ 人像模糊不凋帐,人脸光线软暗或人脸有道道,造成过对合<br/>有道力上半身像;:</li> <li>④ 人像模糊不凋帐,人般光线软暗或人脸有道道,造成过对合<br/>有道道,如此则分,或不得可以重新拍摄用上传;不要佩戴<br/>口罩,帽子微道道,觉起对方,不得有可以重新拍摄用上传;不要佩戴<br/>口罩,帽子微道道,觉面到学校,由学校进行下一步的成<br/>直,</li> </ul> |

- 2、入学审查操作流程
- 1. 点击"本人照片"右方"拍摄照片"按钮

| <b>O</b> \$11247\$                                              | 学习中心 个人中心                                                                                                    | 🛱 🛆 📵                                                             |
|-----------------------------------------------------------------|----------------------------------------------------------------------------------------------------|-------------------------------------------------------------------|
| <ul> <li>         ・ 人中心         ・         ・         ・</li></ul> | 学习中心       个人中心         人学审查          身份信息          単位三引       生生         分加三引          日本          日本 | 定 公 (1) 新史書書書書書書書書書書書書書書書書書書書書書書書書書書書書書書書書書書書書                    |
|                                                                 | 点击"拍摄照片"                                                                                                    | 库核验和比对分值均无法达到要求的。可以中止组织操作,系统<br>将保留最后一次的结果,反馈到学校,由学校进行下一步的核<br>查。 |

# 跳转拍摄页面如下

| 今人中心 入学審査                                                                                                    |                                                                                                    |
|----------------------------------------------------------------------------------------------------|----------------------------------------------------------------------------------------------------|
|                                                                                                    |                                                                                                    |
| <ul> <li>人の日本 品</li> <li>小田田</li> <li>第日日</li> <li>第日日</li> <li>第日</li> <li>第日</li></ul> | ○時一次回転回転用比,成名和時份证号<br>(內個思,忽和次時用不成功的可能開成回<br>5、得致系統經常不成功的可能開成回<br>之次),失意思念不不完整。特致系統目後進过<br>几年的时,手臂要伸直,人處變同中,取像<br>5、人為於其後續總式人動物實證指,造成比划分<br>改经出議,查找該總可力在手用以還以大<br>改合出議,查找該總可力在手用以還以大<br>改合出議,查找該總可力在手用以還以大<br>改善時處正,比対多次說律的支充法態亡時處。可能是因为<br>自己期片人做仍不得解完整。2次比如居人口<br>石法式到度非常。可以中止這些接触作,系統<br>累,反該的学校,由学校进行下一步的該 |

## 抓拍完成之后显示如下

| ★純シェスズ 学习中心 个人中心     一     一                                                                                                    | ¥ △ @                                |
|----------------------------------------------------------------------------------------------------|--------------------------------------|
| 个人中心 <b>入学审查</b>                                                                                                    |                                      |
| <ul> <li>① 繁厚中心 ♪</li> <li>小び雪</li> <li>入学毒査</li> </ul> <b>身份信息</b> · 少 貴子          · 小び 雪子          · 小び 雪子           · 小び 雪子          · 小び 雪子          · 小び 雪子           · 小び 雪子          · 小び 雪子           · 小び 雪子          · 小び 雪子           · 小び 雪子           · ・・・・・・・・・・・・・・・・・・・・・・・・・・・・ | <text><list-item></list-item></text> |

# 点击按钮"确认无误,提交审核"按钮即可开始入学审查

#### 1. 入学审查(成功)

| <b>O</b> \$\$\$2\$\$\$\$                                                                                        | 学习中心 | 个人中心<br> |                  | Ħ | ۵        | 0 |
|----------------------------------------------------------------------------------------------------|------|----------|------------------|---|----------|---|
| <ul> <li>◆ 計書2算入者</li> <li>↑人中心</li> <li>④ 繁号中心</li> <li>→</li> <li>↑人设置</li> <li>我的学編</li> <li>入学由直</li> </ul> | 入学审查 | 个人中心     |                  | H | <b>Q</b> |   |
|                                                                                                    |      |          | алаа, машэялэг : |   |          |   |

2.入学审查(未通过)

如入学审查未通过,则查看未通过原因即可,需要重新审核,点击下面按钮"重新审查",按照以上操作流程重新操作即可

| 🕑 \$18287\$ | 学习中心 个人中心                                                                                                    | ● 认证失败,请重试! | ¥ 0 🖲 |
|-------------|----------------------------------------------------------------------------------------------------|-------------|-------|
| 个人中心        | 入学审查                                                                                                    |             |       |
| 〈   小中号规 〈  |                                                                                                    |             |       |
| 个人设置        |                                                                                                    |             |       |
| 我的学籍        |                                                                                                    | А           |       |
| 入学审查        |                                                                                                    | 您的认证信息审核未通过 |       |
|             | 您检对结果不成功的可能原因如下:                                                                                                    |             |       |
|             | (1) 拍摄照片不规范,导致系统核验失败、人脸比对分值不符合要求;                                                                                       |             |       |
|             | (2) 头部取像太大或太小,头部显示不完整,导致系统拒绝通过核验和比对建议您手机自拍时,手臂要伸直,人像要届中,取像范围为上半身像;                                                      |             |       |
|             | (3)人像標欄不満新、人脸光线软碑或人脸有遮挡,造成比约分值过低,请在光线充足处拍摄,室内软啥可开启手机内置闪光灯;拍摄时手不要抖动,不符<br>合可以重新拍摄再上传;不要佩戴口罩、帽子等遮挡了脸部转征;                  |             |       |
|             | (4)身份核验或人能比对多次操作均无法通过审核,可能是因为本人注册信息有误或拍摄照片人像仍不清晰完整,2次比对后人口库核验和比对分值均无法<br>达到要求的,可以中止继续操作,系统将保留最后一次的结果,反馈到学校,由学校进行下一步的核查。 |             |       |
|             |                                                                                                    | 重新审核        |       |